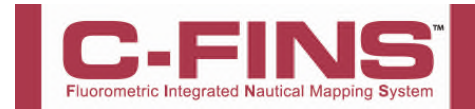

## **Requirements:**

Turner Designs C3 Submersible Fluorometer with extender cable (boosters required for cable lengths >10M) ArcGIS<sup>®</sup> Version 10.0 or 10.1 PC with two com (RS232 serial) ports or PCMCIA slot GPS with com port (RS232) set to output NMEA and GPS serial cable ArcMap C3 Extension Continuous data Cable P/N 2200-160.

## Steps:

## Prepare C3 Fluorometer

Run C-Soft and set up C3 for log sampling interval of 1 second (see Log Setup Section 3.4 of C3 Manual) Initiate datalog session as per instructions in Section 3.4 of manual. (C-Soft will automatically shut down) Power down and power up C3, it will take 90 seconds for data to start streaming

## Prepare ArcMap

If not already installed, install C3 extension in ArcMap (double click TD\_C3.esriAddIn) Select both GPS Toolbar and Turner Designs C3 toolbar using *Customize/Toolbars* 

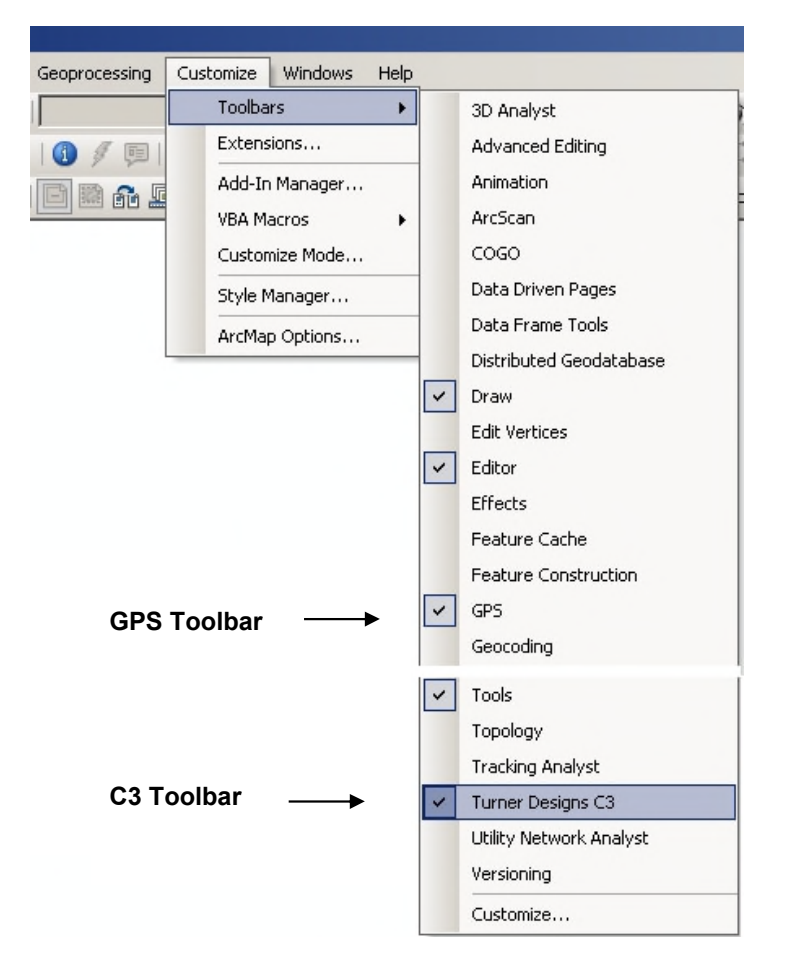

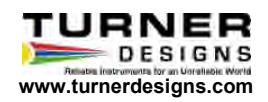

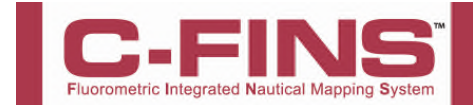

Connect to GPS on GPS toolbar (See ArcMap help for information on this)

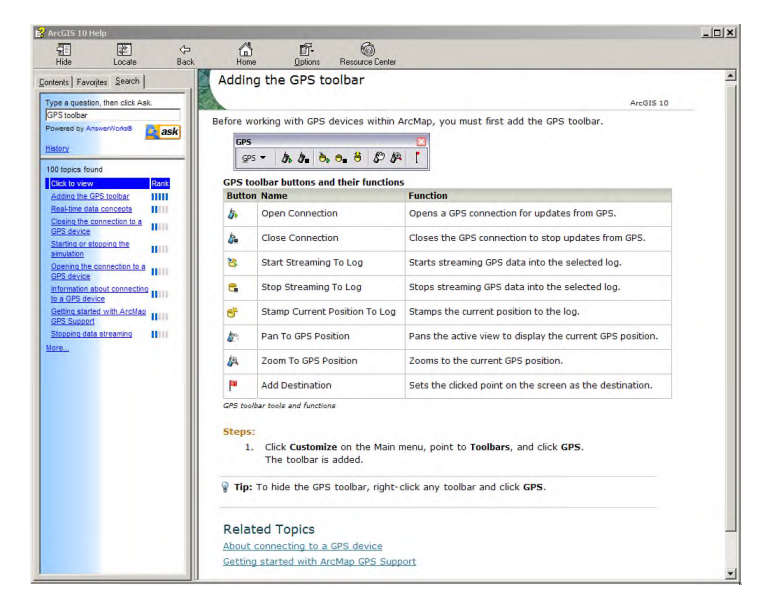

Using the Continuous data Cable P/N 2200-160 connect the C3 to the PC running ArcGIS.

Set up C3 Connection using C3 Toolbar (Setup C3)

| Turner Designs | C3                |  | × |
|----------------|-------------------|--|---|
| Setup C3       | Show Live C3 Data |  | ۳ |

Choose Com Port and Channel Settings then hit connect button. Data should start streaming in as shown below:

| Setup C3     |                   |        |                      |                      |        | ×         |
|--------------|-------------------|--------|----------------------|----------------------|--------|-----------|
| C3 Com Port: | COM4 💌            | C3 9   | itatus = Por<br>C3 I | t Open<br>Data Valid |        |           |
| Enable       | Nar               | ne     | Units                | V                    | alue _ |           |
| Chan 1 🔽     | Hhodamine         |        | T IPPB               | ▼  8.20              |        |           |
| Chan 2 🔽     | Turbidity         |        | ▼ NTU                | • 11.92              | 2      |           |
| Chan 3 🔽     | Chlorophyll a     |        | ▼ μg/l               | ▼ 7.16               |        |           |
| Date         | Time              |        |                      | _Dep                 | th (m) | Temp (°C) |
| 11/22/10     | 10:06:55          |        |                      |                      | 9.66   | 19.12     |
| 11/22/10 10  | ):06:52           | 8.36   | 10.84                | 7.80                 | 9.66   | 19.12     |
| 11/22/10 10  | 0:06:53           | 8.76   | 11.64                | 8.76                 | 9.66   | 19.12     |
| 11/22/10 10  | 0:06:54           | 8.28   | 11.40                | 6.92                 | 9.66   | 19.12     |
| 11/22/10 10  | 0:06:55           | 8.20   | 11.92                | 7.16                 | 9.66   | 19.12     |
| 11/22/10 10  | 1:06:56           | 7.80   | 11.84                | 5.96                 | 9.72   | 19.12     |
| Set Log File | No file set       |        |                      | Connect              | Disc   | connect   |
| 3 🔹          | Log Interval (See | conds) |                      |                      |        |           |

Choose Shapefile to log to using Set Log File Button (the form can now be closed).

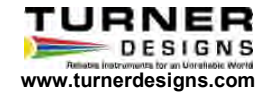

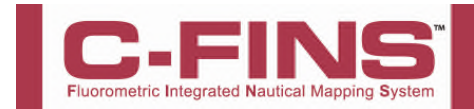

Open Show Live C3 Data form which shows larger version of C3 data along with GPS data and Port/Logging Status.

| Show Live C3 Data |           |                      |
|-------------------|-----------|----------------------|
| Depth (m)         | Channel 1 | C3 Status: Port Open |
| 9.66              | 5.52      | C3 Data Valid        |
| Temp (C)          | Channel 2 | Log File:            |
| 19.16             | 11.16     | Latitude (DD.dddd)   |
| Time              | Channel 3 | -41.25876            |
| 10:11:03          | 6.64      | Longitude (DDD.dddd) |
| 1                 | 1         | 175.00170            |

Start/stop logging to file using toolbar buttons

| Button | Name                         | Function                                                                                                    |
|--------|------------------------------|----------------------------------------------------------------------------------------------------|
|        | Log Data To File             | Starts Logging to file based on Log interval                                                                              |
|        | Stop/Pause Logging to File   | Stops/Pauses logging                                                                                                    |
| m      | Flag Data Point <sup>1</sup> | Adds Flag to current data point and gets user notes on flag (e.g.<br>"Bad reading C3 out of water" or "Start Transect 3") |

| Flag Notes      | ×      |
|-----------------|--------|
| Add Flag Notes: | ОК     |
|                 | Cancel |
|                 |        |
| Data Point      | N      |

<sup>&</sup>lt;sup>1</sup> Note that flag only commits point once the OK button is pressed on user input. Long delays in writing notes may influence location of flagged point.

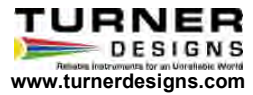

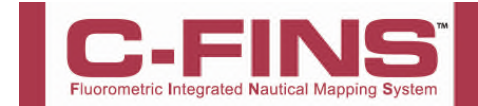

Logged data has the following fields:

| FieldName  | Example          | Notes                                                     |
|------------|------------------|-----------------------------------------------------------|
| C3_Date    | 11/22/10         | Current C3 Date                                           |
| C3_Time    | 10:21:14         | Current C3 Time                                           |
| C3_DepthM  | 9.66             | C3 Depth in Meters                                        |
| C3_DegC    | 19.38            | C3 Temperature in degrees Celsius                         |
| Chan1_Val  | 6.56             | Channel 1 value                                           |
| Chan1_Unit | PPB <sup>2</sup> | Channel 1 Units (from C3 Setup Form. Not C-Soft)          |
| Chan1_Type | Rhodamine        | Channel 1 Name (from C3 Setup Form. Not C-Soft)           |
| Chan2_Val  | 11.12            | Channel 2 value                                           |
| Chan2_Unit | NTU              | Channel 2 Units (from C3 Setup Form. Not C-Soft)          |
| Chan2_Type | Turbidity        | Channel 2 Name (from C3 Setup Form. Not C-Soft)           |
| Chan3_Val  | 7.68             | Channel 3 value                                           |
| Chan3_Unit | μg/l             | Channel 3 Units (from C3 Setup Form. Not C-Soft)          |
| Chan3_Type | Chlorophyll a    | Channel 3 Name (from C3 Setup Form. Not C-Soft)           |
| Lat_DD     | -41.22914167     | Latitude in Decimal degrees (Southern Latitudes negative) |
| Long_DD    | 173.0817033      | Longitude in Degrees (Western Longitudes negative)        |
| COG_True   | 17.58            | Course over ground in degrees true                        |
| SOG        | 5.5556           | Speed over ground in GPS Display Options Speed Units      |
| SOG_Unit   | Meters/Sec       | GPS Speed over Ground Units                               |
| UTC_Date   | 21/11/2010       | GPS date (in UTC)                                         |
| UTC_Time   | 21:19:16         | GPS Time (in UTC)                                         |
| Flag       | -1               | Flag value (0 = no flag ; -1 = Flagged)                   |
| Flag_Notes | Start Transect 1 | Flag Notes                                                |

<sup>&</sup>lt;sup>2</sup> Channel names and units are logged as per the C3 setup form and not C-soft. These can be changed during a logging session but it is not recommended.

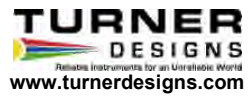